## <u>API na ČSOB.</u>

#### Příprava před instalací :

Před zahájením tohoto procesu je třeba mít ve Windows nainstalovaný kořenový certifikát vydávajícího (banky) a tento certifikát musí být uveden mezi důvěryhodnými kořenovými certifikačními autoritami. Kontrola : Do vyhledávacího pole napsat cert + vybrat "Správa certifikátů počítačů" viz.:

| Nastavení                                                                                                    |                           |                                 |        |
|----------------------------------------------------------------------------------------------------|---------------------------|---------------------------------|--------|
| 🎎 Správa <b>cert</b> ifikátů uživatelů                                                                                                    |                           |                                 |        |
| Správa certifikátů počítačů 2.                                                                                                    |                           |                                 |        |
| Spravovat <b>certi</b> fikáty pro šifrování souborů                                                                                                    |                           |                                 |        |
| Prohledat web                                                                                                    |                           |                                 |        |
| Q cert - Zobrazit další výsledky hledání                                                                                                    |                           |                                 |        |
| Q cert <b>mgr</b>                                                                                                    |                           |                                 |        |
| Q cert <b>ifikáty</b>                                                                                                    |                           |                                 |        |
| Dokumenty                                                                                                    |                           |                                 |        |
| <b>cert</b> .pem                                                                                                    |                           |                                 |        |
| Složky                                                                                                    |                           |                                 |        |
| Certifikaty                                                                                                    |                           |                                 |        |
|                                                                                                    |                           |                                 |        |
| Q cert 1.                                                                                                    |                           |                                 |        |
| am vybrat "Důvěryhodné kořen                                                                                                    | ové certifikační autority | " / Certifikáty.                |        |
| lusí tam existovat "CEB Business                                                                                                    | s Connector CA".          |                                 |        |
| tejnou kontrolu provést i v "Spra                                                                                                    | áva certifikátů. Uživatel | ໍ່ມ" !                          |        |
| a certmgr - [Certifikáty – aktuál                                                                                                    | ní uživatel\Důvěryhodné   | kořenové certifikační autorit — | ×      |
| Soubor Akce Zobrazit Nápov                                                                                                    | /ěda                      |                                 |        |
| =  =    2 📰   🔏 🗈   🗙 🛙                                                                                                    | 1 🔒 🛛 🖬                   |                                 |        |
| 🚽 Certifikáty – aktuální uživatel                                                                                                    | Vystaveno pro             | Vystavitel                      | Dati ^ |
| S Contraction Solution Soluti Solution Solution Solution Solution Solution Soluti |                           |                                 | 12.0   |

🔄 CAIR3 CAIR3 13.0 Důvěryhodné kořenové certif CAIR3 CAIR3 01.0 Certifikáty 🔄 CAIROOT CAIROOT 19.1 Důvěryhodnost v rámci rozlel CEB Business Connector CA **CEB Business Connector CA** 20.0 Zprostředkující certifikační at > Certum CA Certum CA 11.0 Ilživatelský objekt služby Acti

Pokud CA certifikát neexistuje, pak je jej třeba vyexportovat z Imesu – certifikát CA9 :

a) Spustit Imes pod uživatelem, který se bude připojovat do banky

b) Jít do menu : Systém – Nastavení – Certifikáty.

c) Přepnout se do záložky "Certifikační autority" najít certifikát CEB Bisiness connectot CA. Na něm pravou myš + vybrat "Export" - následuje průvodce pro uložení certifikátu, tam doplnit **příponu .crt** Na vyexportovaný certifikát poklepat + nainstalovat. Při instalaci vybrat volbu místní počítač a úložiště – tlačítko "Procházet"

+ vybrat "Důvěryhodné kořenové certifikační autority" viz.:

| Úložiště certifikátů                                                                                    |
|----------------------------------------------------------------------------------------------------|
| Úložiště certifikátů jsou oblasti systému, kde jsou uloženy certifikáty.                                |
|                                                                                                    |
| Systém Windows může automaticky vybrat úložiště certifikátů, nebo můžete zadat<br>umístění certifikátu. |
| 🔿 Automaticky vybrat úložiště certifikátů na základě typu certifikátu                                   |
| Všechny certifikáty umístit v následujícím úložišti                                                     |
| Úložiště certifikátů:                                                                                   |
| Důvěryhodné kořenové certifikační autority Procházet                                                    |

Po dokončení instalace zkontrolovat, zda certifikát existuje v:

"Správa certifikátů počítačů" i v "Správa certifikátů uživatelů" pokud certifikát existuje, pak lze pokračovat dále.

#### Postup na straně ČSOB :

#### 1. Stáhnout a nainstalovat aplikaci "ČSOB Business Connector"

Viz.: <u>https://www.csob.cz/firmy/prehled-on-line-kanalu-a-aplikaci/business-connector</u> Na stránce zatrhnout souhlas s licencí, a pak použít odkaz:

"Stáhnout instalační balíček pro Windows" viz.

# Stažení a instalace aplikace

Povolte službu Business Connector na CEB portálu. Připravená aj nastavení v aplikaci a můžete využívat výhod automatického přer

Před stažením aplikace musíte souhlasit s licenčním ujednáním.

Jsem si vědom/-a toho, že zatržením souhlasu vyjadřuji svoji Souhlasím se všemi podmínkami návrhu Licenční smlouvy.

Stáhnout instalační balíček pro Windows

Po stažení provést instalaci.

#### 2. Vytvoření žádosti o certifikát

Po instalaci se automaticky otevře okno Business Connectoru v prohlížeči.

Pozor !!! Pokud se při spuštění použije překlad do češtiny, tak se změní názvy:

Záložka : Business Connector -> Obchodní konektor,

Nadpis : ČSOB BUSINESS CONNECTOR -> ČSOB FIREMNÍ KONEKTOR Viz.:

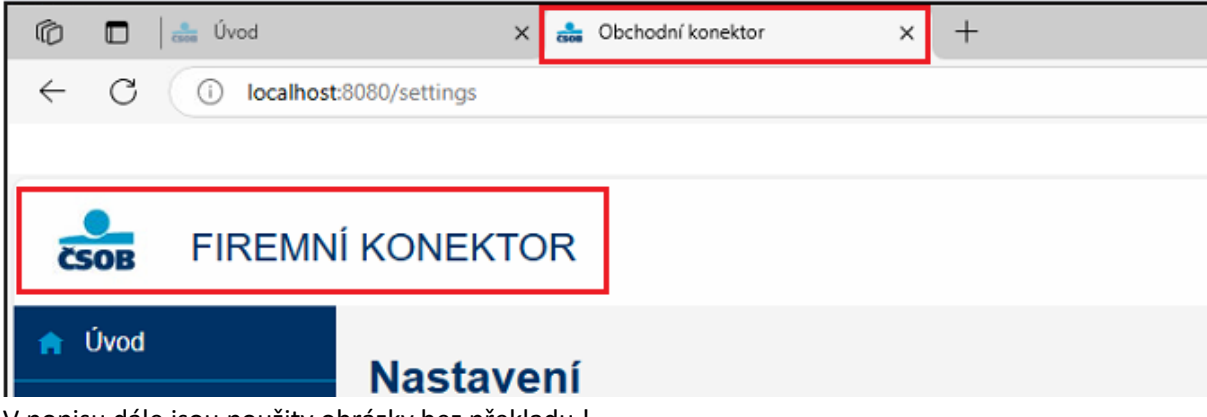

V popisu dále jsou použity obrázky bez překladu !

V Business Connectoru přejit do menu "Certifikáty" a stisknout tlačítko "Požádat o certifikát"

| Business Connector | × +                                         |              |               |      |                         |                    |          | -       | 0   | × |
|--------------------|---------------------------------------------|--------------|---------------|------|-------------------------|--------------------|----------|---------|-----|---|
|                    | ocalhost:8080/certificates                  |              |               |      | A" 20                   | <b>D</b> 3         | ζ≡       | ٦<br>ا  |     |   |
| CSOB BUSINE        | SS CONNECTOR                                |              |               |      | Helpdesk<br>499 900 500 | Admin<br>localhost | EN       | Přihlás | sit |   |
| 🏫 Úvod             | O a utility the                             |              |               |      |                         |                    |          |         |     |   |
| • Historie         | Certifikaty                                 |              |               |      |                         |                    |          |         |     |   |
| 🖬 Certifikáty      | Požádat o certifikát Vložit externí certifi | ikát         |               |      |                         |                    |          |         |     |   |
| 🖹 Smlouvy          | Název certifikátu Sériové čísl              | lo Platný od | Platný do     | Stav |                         |                    |          |         |     |   |
| Nastavení          |                                             |              | Žádné záznamy |      |                         |                    |          |         |     |   |
|                    | H 4 F H                                     |              |               |      |                         | 0 - 0 Z            | 0 záznam | ů       |     |   |

Nyní se v okně objeví název žádosti. Žádost uložit na disk pomocí tlačítka "Stáhnout soubor".

| 🟫 Úvod      | Stažoní žád          | osti o certifikát                              |                |                 |
|-------------|----------------------|------------------------------------------------|----------------|-----------------|
| () Historie | Stazem zau           | osti o certifikat                              |                |                 |
| Certifikáty | Vygenerovali jsme vá | m žádost o certifikát, uložte ji do souboru ve | r formátu REQ. |                 |
| Kantouvy    | Mánu soubien pozi    |                                                |                |                 |
| Nastavení   | Nazev soudoru        | reqcer_20230124_1347.req                       | 0              |                 |
|             |                      |                                                |                | Stáhnout soubor |

#### 3. Generování certifikátu v CEB

Business connector nechat spuštěný a přejít na ČSOB CEB do menu "Nastavení" -> "Business Connector" Tam zmáčknout tlačítko "Požádat o certifikát"

V dalším dialogu pomocí tlačítka "**Vybrat soubor**" najit soubor se žádostí o certifikát vytvořený v bodu 2., Do pole Název vyplnit libovolný název certifikátu a zmáčknout "**Odeslat**"

| Žádost o certifikát *<br>Název * | Vybrat soubor<br>reqCer20180323.req<br>Certifikát pro Business Connector | <b>⊘</b> |
|----------------------------------|--------------------------------------------------------------------------|----------|
| Zpět                             |                                                                          | Odeslat  |

V dalším okně se objeví řádka s certifikátem. Ten je třeba uložit na disk PC pomocí tlačítka "Stáhnout"

| < Menu             |   | Nastavení                   | Business Conr                  | nector                 |                       |                                    |                 | 🖶 Tisk   |   |
|--------------------|---|-----------------------------|--------------------------------|------------------------|-----------------------|------------------------------------|-----------------|----------|---|
| Zabezpečení        | > |                             |                                |                        |                       |                                    |                 |          | 1 |
| Moje oprávnění     |   | Certifikat b                | yl uspesne vygenerovan. So     | ubor s certifikatem si | muzete stannout. Stal | nnout certifikat                   |                 |          |   |
| Osobní nastavení   |   | Vaše certifik               | áty                            |                        |                       |                                    |                 |          |   |
| Nastavení účtů     |   | Přidat Po                   | žádat o certifikát             |                        |                       |                                    |                 |          |   |
| CEB Info           |   |                             |                                |                        |                       |                                    |                 |          |   |
| Správa služby      | > | Sériové číslo<br><b>4b1</b> | Název<br>Certifikát pro Busine | Subjekt<br>W2AB00KH    | Vydavatel<br>CEB Bus  | Platnost do<br>22.03.2020 13:20:06 | Stav<br>aktivní | Stáhnout |   |
| Business Connector |   | Nahari                      |                                |                        |                       |                                    |                 |          |   |
|                    |   | Nanoru                      | Vygenerovaný certi             | ikát                   |                       |                                    |                 |          |   |

#### 4. Instalace certifikátu do aplikace Business Connector

Otevřít aplikaci Business Connector.

V menu "Certifikáty" je řádka s žádostí o certifikát – stav = Rozpracovaný zde klik na tl. "Dokončit"

| CSOB BUSINE | SS CONNECTOR         | २                         |            |            | 1            | Helpdesk<br>499 900 500 | Admin<br>localhos | t EN   |
|-------------|----------------------|---------------------------|------------|------------|--------------|-------------------------|-------------------|--------|
| 🕈 Úvod      | Certifikáty          |                           |            |            |              |                         |                   |        |
| Historie    | Gertifikaty          |                           |            |            |              |                         |                   |        |
| Certifikáty | Požádat o certifikát | Vložit externí certifikát |            |            |              |                         |                   |        |
| Smlouvy     | Název certifikátu    | Sériové číslo             | Platný od  | Platný do  | Stav         | _                       |                   |        |
| Nastavení   | reqCer_20230124_134  | 17.req                    | 24.01.2023 | 24.01.2025 | 🔅 Rozpracova | ný 🚺                    | okončit           | Smazat |

V následujícím dialogu nalistujte pomocí tlačítka "Zvolit soubor" uložený certifikát z bodu 3. Pak potvrdit tlačítkem "Uložit certifikát" . Stav certifikátu se změni na "Aktivní" :

| Certifikáty            |                           |            |            |           |                   |
|------------------------|---------------------------|------------|------------|-----------|-------------------|
| Požádat o certifikát   | Vložit externí certifikát |            |            |           |                   |
| Název certifikátu      | Sériové číslo             | Platný od  | Platný do  | Stav      |                   |
| cert_1a80 pro aplikaci | 1A80                      | 25.01.2023 | 24.01.2025 | I Aktivní | Smazat            |
| k (1)→                 | H                         |            |            |           | 1 - 1 z 1 záznamů |

Nyní je certifikát nainstalován i do úložiště Windows včetně privátního klíče.

#### 5. <u>Dále je třeba povolit v ČSOB CEB stahování výpisů:</u>

V ČSOB CEB jít do menu "**Nastavení**" -> "**Business Connector**" a tam v sekci "Účty" povolit stahování výpisů. Nastavení se provede klikem na tři tečky :

| Účty                 |                                       |
|----------------------|---------------------------------------|
| Zobrazit filtr       | Řadit dle čísla účtu 🗸                |
| Účet: Všechny účty 😔 |                                       |
| Vybrat vše (3)       | Zrušit propojení (0) Upravit (0)      |
|                      | Stahování dat Odesílání dat<br>ANO NE |

V dalším okně zaškrtnout "Výpisy" + tlačítko "Uložit" viz.:

| Stahování dat                                                                                                    |  |
|----------------------------------------------------------------------------------------------------|--|
| <ul> <li>Avíza</li> <li>✓ Výpisy —1.</li> <li>Výpisy pro prohlížení ●</li> </ul>                                                                           |  |
| Pro tento účet se negenerují avíza. Pokud je budete chtít využívat v rámci služby Business Connector, nastavte si je, nebo si vyberte jiný typ dat. Přidat |  |
| Odesílání dat                                                                                                    |  |
| Odesílání<br>Odesílání s podpisem ()                                                                                                    |  |
| Zpět 2. Utožit                                                                                                    |  |

## Postup na straně Windows:

#### 6. Export certifikátu ve tvaru .pfx na disk PC

a)Do vyhledávacího pole napsat cert + vybrat "Správa certifikátů počítačů" viz.:

| Nastavení                                           |
|-----------------------------------------------------|
| 🎎 Správa certifikátů uživatelů                      |
| byráva certifikátů počítačů 2.                      |
| Spravovat <b>cert</b> ifikáty pro šifrování souborů |
| Prohledat web                                       |
| Q cert - Zobrazit další výsledky hledání            |
| Q cert <b>mgr</b>                                   |
| Q cert <b>ifikáty</b>                               |
| Dokumenty                                           |
| <b>cert</b> .pem                                    |
| Složky                                              |
| Certifikaty                                         |
|                                                     |
| Q cert 1.                                           |

b)V okně pro správu certifikátů vybrat Osobní, najít příslušný certifikát na něm: "Pravá myš" – Všechny úkoly – Exportovat

c)V dalším okně

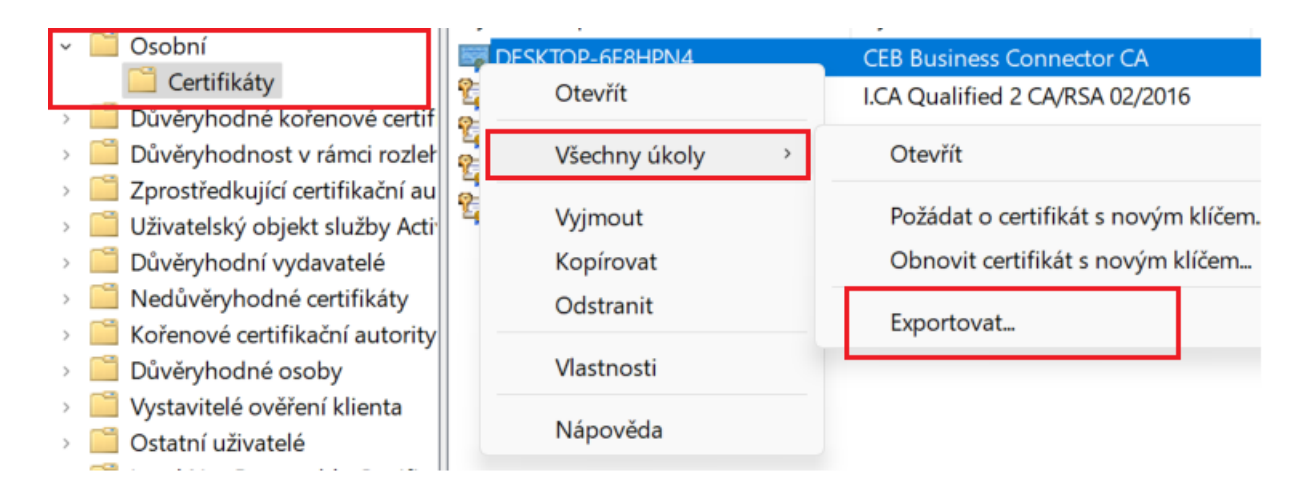

d)Následuje průvodce exportem certifikátu :

V dalším okně zaškrtnout "Ano, exportovat privátní klíč" !!! + tlačítko další + nové okno nechat beze změny + tlačítko další. V dalších krocích zadat heslo k certifikátu a zvolit cestu a jméno souboru pro uložení na disk.

### Postup na straně Imesu

- 7. a) Spustit Imes pod uživatelem, který se bude připojovat do banky
  - b) Jít do menu : Systém Nastavení Certifikáty.
  - c) Přepnout se do záložky "Osobní" a použít tlačítko "Načíst certifikát" "Ze souboru" Nalistovat certifikát uložený v bodu 5.d) a načíst jej. Nový certifikát se nyní objeví se v seznamu certifikátů. Ve sloupci "Vystaven pro" je název PC z krerého se žádalo o certifikát a v sloupci "Vystavil" je "CEB Business".
  - d) Přepnout se do záložky "Tokeny" přidat řádek.
    - V novém řádku do sloupce :
    - 1. "Token/CEB Kontrakt"

zadat Id (číslo) – nachází se u názvu firmy/uživatele po přihlášení do CEB (nahoře - uprostřed)

 Ve sloupci "C09505I" klepnout na tlačítko, otevře se číselník C09505I. Tam přidat řádku a vyplnit: "Kód účtu" (z C0402)

"Kód tokenu" - je stejný jako z bodu d)1.

"Kód tokenu 2" - je prázdný

"Kód certifikátu" (nalistovat) - je to osob.cert. viz. bod 6.d)

"Kód kořen. Certifikátu" – nalistovat cert. s názvem "CEB Business connector CA"

8. Poznámka k bodu 7.c) :

V Imesu je možnost načíst certifikát z Windows.

Toto **nelze**, pokud se uživatel hlásí do banky pomocí certifikátu, který je uložený na **čipová kartě**. Tam se pak nabízí **pouze** certifikáty uložené na kartě, tudíž nelze načíst ten pro Business connector !!!.